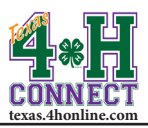

## CHARTERING CREATING A CHARTER APPLICATION

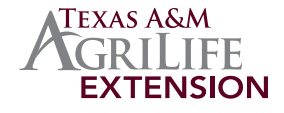

- 1. Login to the family account for the volunteer or county extension agent.
- 2. Scroll down to the [Register A Member In An Event] section.

| Register / | Member In An Event - Only Members with an 'Active' Enrollment Status May Register |   |
|------------|-----------------------------------------------------------------------------------|---|
| Member:    | select a member                                                                   |   |
| Event:     |                                                                                   | - |

3. Click the down arrow on the Member dropdown menu.

 Register A Member In An Event - Only Members with an 'Active' Enrollment Status May Register

 Member:
 Lepley, Toby

 Event:
 Lepley, Toby

- 4. Click on the active member's name from the list.
- 5. Click the down arrow on the Event dropdown menu. The available events will appear.
- 6. Click on the Chartering Application option from the list.

| Member: | Lepley, Toby             |  |
|---------|--------------------------|--|
| Event:  | Club Charter Application |  |

7. Click the [Register] button beside the Agent/Club Manager registration type to start the registration.

|                    | Registration Types |           |          |
|--------------------|--------------------|-----------|----------|
| Title              | Description        | Worksheet | Register |
| Agent/Club Manager |                    |           | Register |

8. Answer the questions on each of the screens, confirm and submit.

NOTE: There is not a fee for a charter application.

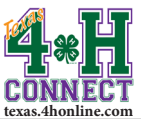

## COUNTY INSTRUCTIONS CHARTERED CLUBS REPORT

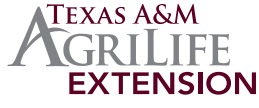

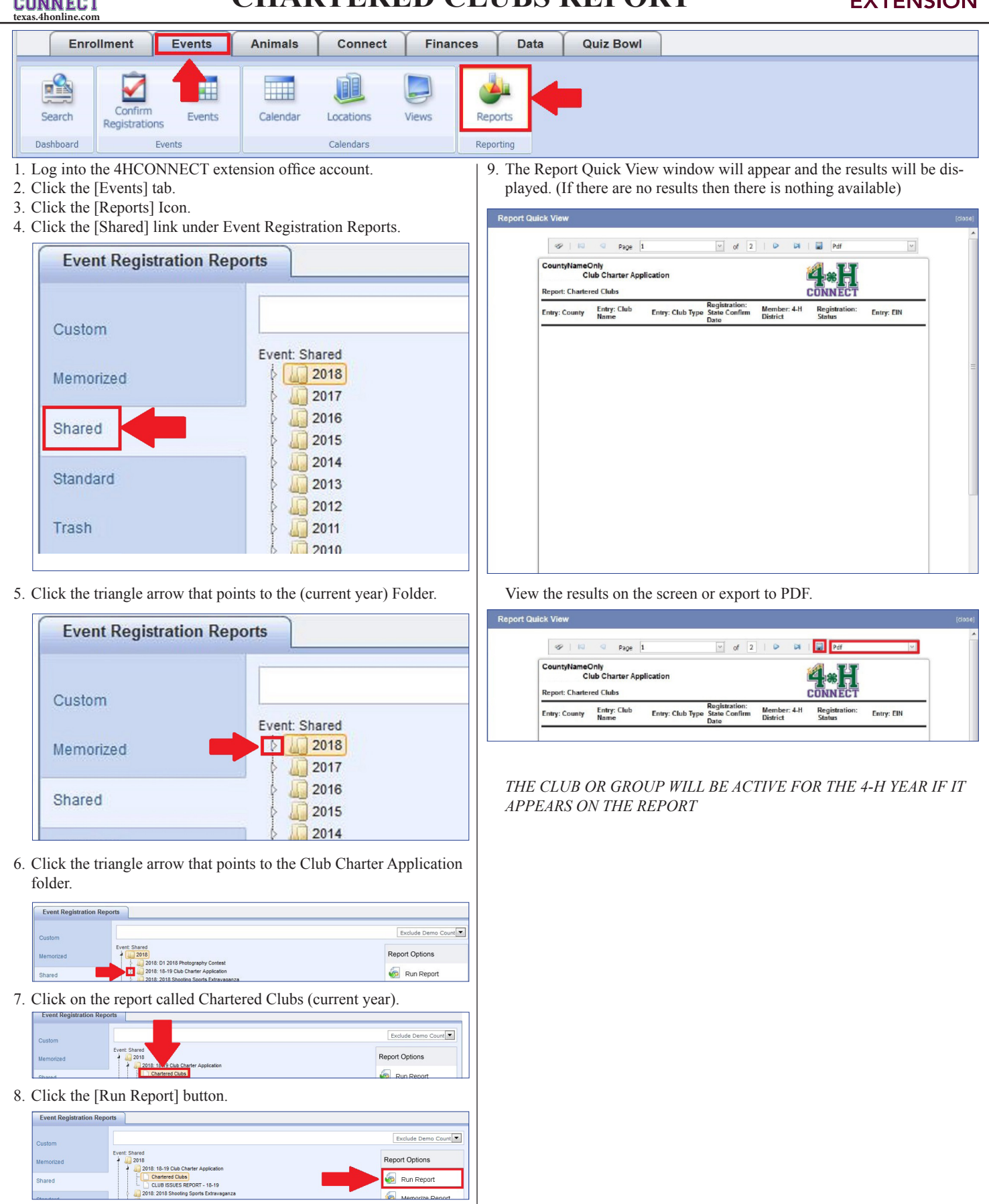

The members of Texas A&M AgriLife will provide equal opportunities in programs and activities, education, and employment to all persons regardless of race, color, sex, religion, national origin, age, disability, genetic information, veteran status, sexual orientation or gender identity and will strive to achieve full and equal employment opportunity throughout Texas A&M AgriLife.

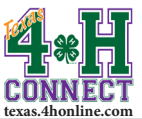

## COUNTY INSTRUCTIONS CHARTER APPLICATION ISSUES

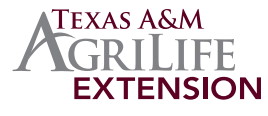

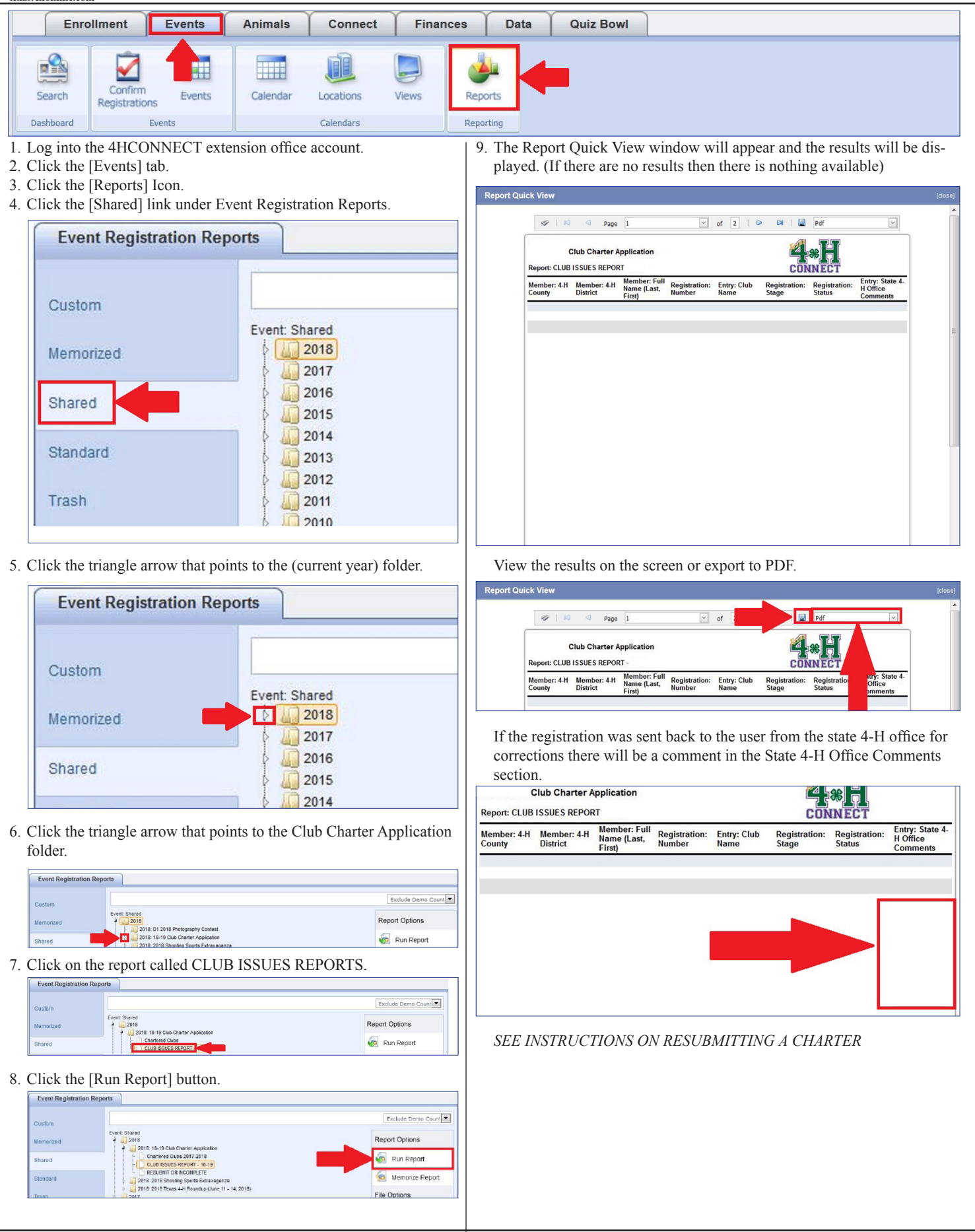

The members of Texas A&M AgriLife will provide equal opportunities in programs and activities, education, and employment to all persons regardless of race, color, sex, religion, national origin, age, disability, genetic information, veteran status, sexual orientation or gender identity and will strive to achieve full and equal employment opportunity throughout Texas A&M AgriLife.

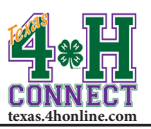

## CHARTERING RESUBMIT CHARTER APPLICATION

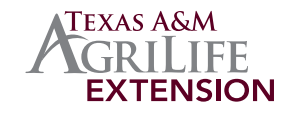

- 1. Login to the family account of the person who created the application.
- 2. Click the [Edit] link beside the Club Charter registration that has "Must Resubmit" typed in red.

| Family Edit Family     Add A New Family Member       Select a member type     Add Member       ReActivate An Archive Family Member     Select a member type       Add Member     Reactivate An Archive Family Member       State Demo Level County (contact info)     Reactivate An Archive Family Member       YOU CAN NOT REGISTER FOR AN EVENT UNTIL YOUR ENROLLMENT HAS BEEN ACCEPTED AND YOUR STATUS     Reactivate Member       Your enrollment status is "nactive' or "ncomplete", click the "Edit" betton to review and submit your record       Member/Yolunteer List       Mame     Role       Aduit     49651       Adut     2016-2017       Event Registrations 09/01/2010-08/31/2011       Event Registrations 09/01/2016-08/31/2016       Event Registrations 09/01/2016-08/31/2016       Event Registrations 09/01/2016-08/31/2016       Event Registrations 09/01/2016-08/31/2016       Event Registrations 09/01/2016-08/31/2016       Event Registrations 09/01/2016-08/31/2016       Event Registrations 09/01/2016-08/31/2016       Event Registrations 09/01/2016-08/31/2016       Event Registrations 09/01/2016-08/31/2016       Event Registrations 09/01/2016-08/31/2016       Event Registrations 09/01/2016-08/31/2016       Event Registrations 09/01/2016-08/31/2016       Event Registrations 09/01/2016-08/31/2016       Event Registrations 09/01/2016-08/31/2016       Event Registration                                                                                                    |                   |                                                                                                    |                                                                                       |                                                        |                                                                        |                                                           |                           |  |
|----------------------------------------------------------------------------------------------------|-------------------|----------------------------------------------------------------------------------------------------|---------------------------------------------------------------------------------------|--------------------------------------------------------|------------------------------------------------------------------------|-----------------------------------------------------------|---------------------------|--|
| Select a member type     Add Member     Reactivate An Archived Family Member     Select a member type     Add Member     Reactivate An Archived Family Member     Select a member     Reactivate Member      State Demo Level County (contact info)      YOU CAN NOT REGISTER FOR AN EVENT UNTIL YOUR ENROLLMENT HAS BEEN ACCEPTED AND YOUR STATUS     If your enrollment status is "mactive" or "mcomplete", click the "Eaff button to review and submit your recompletery, click the "Eaff button to review and submit your recompletery, click the submit submit your recompletery, click the "Eaff button to review and submit your recompletery, click the "Eaff                |                   | Family Edit Family                                                                                                    |                                                                                       | A                                                      | Add A New Family Member                                                |                                                           |                           |  |
| Add Member       Rodctivate An Archived Family Member       State Demo Level County (contact into)       YOU CAN NOT REGISTER FOR AN EVENT UNTIL YOUR ENROLLMENT HAS BEEN ACCEPTED AND YOUR STATUS<br>It your enrollment status is 'mactive' or 'incomplete', click the 'Edit' button to review and submit your record<br>It your enrollment status is 'mactive' or 'incomplete', click the 'Edit' button to review and submit your record<br>Membership ID       Name     Role       Membership ID     Enrollment Status       Last Active Y       Aduit     49661       Aduit     49661       Event Registrations 0901/2010-0831/2011       Event Registrations 0901/2010-0831/2011       Event Registrations 0901/2010-0831/2011       Event Registrations 0901/2010-0831/2015       Event Registrations 0901/2010-0831/2015       Event Registrations 0901/2010-0831/2015       Event Registrations 0901/2010-0831/2015       Event Registrations 0901/2010-0831/2015       Event Registrations 0901/2010-0831/2015       Event Registrations 0901/2010-0831/2015       Event Registrations 0901/2010-0831/2016       Event Registrations 0901/2010-0831/2016       Event Registrations 0901/2010-0831/2016       Event Registrations 0901/2016-0831/2016       Event Registrations 0901/2016-0831/2017       Event Registrations 0901/2016-0831/2017                                                                                                    |                   |                                                                                                    |                                                                                       | s                                                      | select a member type                                                   |                                                           |                           |  |
| Reactivate An Archived Family Member       State Demo Level County (contact info)       YOU CAN NOT REGISTER FOR AN EVENT UNTIL YOUR ENROLLMENT HAS BEEN ACCEPTED AND YOUR STATUS<br>If your enrollment status is "bactive" or "incomplete", click the "Edit" button to review and submit your record<br>Membership ID       YOU CAN NOT REGISTER FOR AN EVENT UNTIL YOUR ENROLLMENT HAS BEEN ACCEPTED AND YOUR STATUS<br>If your enrollment status is "bactive" or "incomplete", click the "Edit" button to review and submit your record<br>Membership ID       Name     Role       Aduit     49651       Aduit     49651       Aduit     49651       Event Registrations 0001/2010-0031/2011       Event Registrations 0001/2013-0031/2014       Event Registrations 0001/2013-0031/2014       Event Registrations 0001/2014-0031/2014       Event Registrations 0001/2014-0031/2014 </td <td></td> <td></td> <td></td> <td></td> <td>Add Member</td> <td></td> <td></td>                                                                                                    |                   |                                                                                                    |                                                                                       |                                                        | Add Member                                                             |                                                           |                           |  |
| select a member       ReActivate Member       ReActivate Member       VOU CAN NOT REGISTER FOR AN EVENT UNTIL YOUR ENROLLMENT HAS BEEN ACCEPTED AND YOUR STATUS<br>If your enrolment status is "inactive" or "incomplete", click the "Edit" button to review and submit your record       Member/Volunteer List       Member/Volunteer List       Aduit     49661     Active     2016-2017       Event Registrations 0001/2009-0831/2010       Event Registrations 0001/2009-0831/2010       Event Registrations 0001/2014-0831/2011       Event Registrations 0001/2014-0831/2014       Event Registrations 0001/2016-0831/2016       Event Registrations 0001/2016-0831/2016       Event Registrations 0001/2016-0831/2016       Event Registrations 0001/2016-0831/2016       Event Registrations 0001/2016-0831/2016       Event Registrations 0001/2016-0831/2016       Event Registrations 0001/2016-0831/2016       Event Registrations 0001/2016-0831/2016       Event Registrations 0001/2016-0831/2016       Event Registratione 0001/2016-0831/2016       Event Registratione 0001/2016-0831/2016       Event Registratione 0001/2016-0831/2016       Event Registratione 0001/2016-0831/2016       Event Registratione                                                                                                    |                   | Address is Verified                                                                                                    |                                                                                       | R                                                      | eActivate An Archived Fa                                               | amily Member                                              |                           |  |
| Member           YOU CAN NOT REGISTER FOR AN EVENT UNTIL YOUR ENROLLMENT HAS BEEN ACCEPTED AND YOUR STATUS<br>If your enrollment status is "inactive" or "incomplete", click the "Edit" button to review and submit your recr           Wember/Volunteer List           Member/Volunteer List           Aduit         49661           Aduit         49661           Aduit         49661           Active         2016-2017           Event Registrations 09/01/2009-08/31/2010         Event Registrations 09/01/2016-08/31/2014           Event Registrations 09/01/2016-08/31/2015         Event Registrations 09/01/2016-08/31/2015           Event Registrations 09/01/2016-08/31/2016         Event Registrations 09/01/2016-08/31/2015           Event Registrations 09/01/2016-08/31/2016         Event Registrations 09/01/2016-08/31/2016           Event Registrations 09/01/2016-08/31/2016         Event Registrations 09/01/2016-08/31/2016           Event Registrations 09/01/2016-08/31/2016         Event Registrations 09/01/2016-08/31/2016           Event Registrations 09/01/2016-08/31/2016         Event Registrations 09/01/2016-08/31/2016           State Demoder         Approved         Event Registrations 09/01/2016-08/31/2016                                                                                                    |                   |                                                                                                    |                                                                                       | 5                                                      | select a member                                                        |                                                           |                           |  |
| State Lenio Level County (contact into)  YOU CAN NOT REGISTER FOR AN EVENT UNTIL YOUR ENROLLMENT HAS BEEN ACCEPTED AND YOUR STATUS If your enrollment status is "inactive" or "incomplete", click the "Edit" button to review and submit your recr  Wember/Volunteer List  Member/Volunteer List  Aduit 49661 Active 2016-2017  Event Registrations 09/01/2016-08/31/2010 Event Registrations 09/01/2016-08/31/2016 Event Registrations 09/01/2016-08/31/2016 Event Registrations 09/01/2016-08/31/2017 Event Registrations 09/01/2016-08/31/2017 Event Registrations 09/01/2016-08/31/2016 Event Registrations 09/01/2016-08/31/2017 Event Registrations 09/01/2016-08/31/2017 Event Registrations 09/01/2016-08/31/2017 Event Registrations 09/01/2016-08/31/2017 Event Registrations 09/01/2016-08/31/2017 Event Registrations 09/01/2016-08/31/2017 Event Registrations 09/01/2016-08/31/2017 Event Registrations 09/01/2016-08/31/2017 Event Registrations 09/01/2016-08/31/2017 Event Registrations 09/01/2016-08/31/2017 Event Registrations 09/01/2016-08/31/2017 Event Registrations 09/01/2016-08/31/2017 Even |                   |                                                                                                    |                                                                                       |                                                        | ReActivate Member                                                      |                                                           |                           |  |
| Nume         Adult         49661         Active         2016-2017           • Event Registrations 09/01/2019-08/31/2011         49661         Active         2016-2017           • Event Registrations 09/01/2019-08/31/2011         •         Event Registrations 09/01/2013-08/31/2014         •           • Event Registrations 09/01/2015-08/31/2015         •         •         •         •           • Event Registrations 09/01/2015-08/31/2016         •         •         •         •           • Event Registrations 09/01/2015-08/31/2016         •         •         •         •           • Event Registrations 09/01/2015-08/31/2016         •         •         •         •           • Event Registrations 09/01/2015-08/31/2016         •         •         •         •           • Event Registrations 09/01/2015-08/31/2017         •         •         •         •           • Stope(3)         08/25/2016: Sample Event         Approved         •         •                                                                                                    |                   | If your enrollment status is 'Ina                                                                                                    | ctive' or 'In                                                                         | complete', click the '                                 | Edit' button to review and nteer List                                  | d submit your record for                                  | approval                  |  |
| Event Registrations 09.01/2009-08.03/2010           Event Registrations 09.01/2019-08.03/2011           Event Registrations 09.01/2013-08.03/2014           Event Registrations 09.01/2014-08.03/2015           Event Registrations 09.01/2015-08.03/2016           Event Registrations 09.01/2015-08.03/2016           Event Registrations 09.01/2015-08.03/2016           Event Registrations 09.01/2015-08.03/2017           565623) 08/25/2016: Sample Event         Approved                                                                                                    |                   | If your enrollment status is 'ina                                                                                                    | ctive' or 'In<br>Role                                                                 | Member/Volue                                           | Edit' button to review an<br>Inteer List                               | d submit your record for                                  | approval                  |  |
| . 565623) 08/25/2016: Sample Event Approved                                                                                                    |                   | If your enrollment status is 'Ina<br>Name                                                                                                    | ctive' or 'In<br>Role<br>Adult                                                        | Member/Volue Membership ID 49661                       | Edit' button to review an<br>nteer List<br>Enrollment Status<br>Active | d submit your record for<br>Last Active Year<br>2016-2017 | approval<br>Edit          |  |
| 565623) 08/25/2016: Sample Event Approved                                                                                                    | , E<br>, E<br>, E | If your enrollment status is 'Ina<br>Name<br>vent Registrations 09/01/2009-08/<br>vent Registrations 09/01/2010-08/<br>vent Registrations 09/01/2010-08/<br>vent Registrations 09/01/2015-08/<br>vent Registrations 09/01/2015-08/                                     | Ctive' or 'In<br>Role<br>Adult<br>31/2010<br>31/2014<br>31/2015<br>31/2016            | Member/Volu<br>Member/Volu<br>Membrship ID<br>49661    | Edit' button to review an<br>nteer List<br>Enroliment Status<br>Active | Last Active Year<br>2018-2017                             | approval<br>Edit<br>Edit  |  |
|                                                                                                    | E<br>E<br>E<br>E  | If your enrollment status is 'ha<br>Name<br>vent Registrations 09/01/2009-08/<br>vent Registrations 09/01/2010-08/<br>vent Registrations 09/01/2013-08/<br>vent Registrations 09/01/2014-08/<br>vent Registrations 09/01/2014-08/<br>vent Registrations 09/01/2014-08/ | Ctive' or 'In<br>Role<br>Adult<br>31/2010<br>31/2011<br>31/2014<br>31/2015<br>31/2017 | Member/Volui<br>Member/Volui<br>Membership ID<br>49661 | Edit' button to review an<br>nteer List<br>Enrollment Status<br>Active | Last Active Year<br>2016-2017                             | eapproval<br>Edit<br>Edit |  |

3. Click the [Edit] button beside item to edit.

|                   |                                       |           |              |                                                            |                                               | 0      |                                      |
|-------------------|---------------------------------------|-----------|--------------|------------------------------------------------------------|-----------------------------------------------|--------|--------------------------------------|
|                   | E                                     | Entry     | Cart         | Payment                                                    | Confirm                                       | Finish |                                      |
| - Tale            |                                       |           |              |                                                            |                                               |        |                                      |
| entrue            |                                       |           |              |                                                            |                                               |        |                                      |
| art               | Club Char                             | ter Appli | ication      |                                                            |                                               |        |                                      |
| You are n         | ot finished vet                       | ! You wil | I need to co | onfirm in the u                                            | pcomina ster                                  | os.    |                                      |
| ou ure n          | or minorica yet                       |           | i neca to o  | ommin in the c                                             | pooning ore                                   |        |                                      |
|                   |                                       |           |              |                                                            |                                               |        |                                      |
|                   |                                       |           | DECIST       |                                                            | MATION                                        |        |                                      |
|                   |                                       |           | REGIST       | RATION INFO                                                | RMATION                                       |        |                                      |
|                   | Event                                 | t         | REGIST       | RATION INFO                                                | RMATION                                       |        | Registration Fee                     |
| Club Ch           | Event<br>arter Application            | t         | REGIST       | RATION INFO<br>Reg<br>Agent/Club Man                       | RMATION<br>istrant Type                       |        | Registration Fee<br>\$0.00           |
| Club Ch           | Even1<br>arter Application            | t         | REGIST       | RATION INFO<br>Reg<br>Agent/Club Man<br>ENTRIES            | RMATION<br>istrant Type<br>ager               |        | Registration Fee<br>\$0.00           |
| Club Ch<br>Modify | Event<br>arter Application<br>Entry # | t         | REGIST       | RATION INFO<br>Reg<br>Agent/Club Mana<br>ENTRIES<br>Item/D | RMATION<br>istrant Type<br>iger<br>escription |        | Registration Fee<br>\$0.00<br>Amount |

4. Make the corrections and click the [Continue] button.

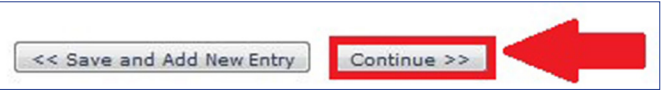

5. Click the [Check Out] button, select payment(\$0 fee) and confirm.

|            |                           |            |            | •                                                           | •                                                             |        |                                      |
|------------|---------------------------|------------|------------|-------------------------------------------------------------|---------------------------------------------------------------|--------|--------------------------------------|
|            | E                         | intry      | Cart       | Payment                                                     | Confirm                                                       | Finish |                                      |
| ventTitle  |                           |            |            |                                                             |                                                               |        |                                      |
| Cart       | Club Char                 | ter Appli  | cation     |                                                             |                                                               |        |                                      |
|            | t finio hod wot           | Vouunill   | mood to or | afirms in the u                                             | nooming otor                                                  | 2.0    |                                      |
| rou are no | ot finished yet           | ! You will | need to co | onfirm in the u                                             | pcoming step                                                  | os.    |                                      |
| rou are no | ot finished yet           | ! You will | REGIST     | RATION INFO                                                 | pcoming step                                                  | os.    |                                      |
| rou are no | ot finished yet           | ! You will | REGIST     | RATION INFO                                                 | pcoming step<br>RMATION<br>istrant Type                       | os.    | Registration Fee                     |
| Club Cha   | Event                     | ! You will | REGIST     | RATION INFOI<br>Reg<br>Agent/Club Mana                      | PCOMING STEP<br>RMATION<br>istrant Type                       | DS.    | Registration Fee                     |
| Club Cha   | Event                     | ! You will | REGIST     | RATION INFOI<br>Reg<br>Agent/Club Mana<br>ENTRIES           | pcoming step<br>RMATION<br>istrant Type<br>Iger               | os.    | Registration Fee                     |
| Club Cha   | Event<br>Event<br>Entry # | ! You will | REGIST     | RATION INFOI<br>Reg<br>Agent/Club Mana<br>ENTRIES<br>Item/D | pcoming step<br>RMATION<br>istrant Type<br>iger<br>escription | 25.    | Registration Fee<br>\$0.00<br>Amount |

6. The registration status will change to pending for county office approval.

| i 556988) | Club Charter Application |                             |              |
|-----------|--------------------------|-----------------------------|--------------|
| 4         |                          | Pending at the county level | View / Print |